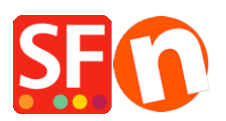

Base de connaissances > Paramètres de Paiement > PAIEMENTS CB | Activer PayPal Express

## PAIEMENTS CB | Activer PayPal Express

Elenor A. - 2021-12-08 - Paramètres de Paiement

PayPal Express contourne le formulaire de validation des commandes sécurisé de ShopFactory et connecte directement l'acheteur à la page de paiement sécurisée de PayPal. Lorsque vous activez cette option dans votre boutique, le bouton "PayPal Express" s'affiche sur le panier afin que les acheteurs puissent cliquer sur le bouton PayPal Express après avoir sélectionné la région d'expédition.

Les marchands doivent disposer d'un compte professionnel auprès de PayPal.

## A. Comment obtenir une signature API PayPal ?

Préparez les informations relatives à votre compte PayPal Express :

1. Tout d'abord, vous devez disposer d'un compte professionnel Paypal Vérifié valide. Si ce n'est pas le cas, rendez-vous sur www.paypal.com et créez un compte professionnel.

2. Connectez-vous à votre compte PayPal à l'adresse www.paypal.com.

3. Sélectionnez l'onglet Profil -> Mes outils de vente -> Dans la section "Vente en ligne" -> localisez l'élément Accès API -> cliquez sur MISE À JOUR

- 4. Dans la fenêtre ci-dessus, cliquez sur Accès API
- 5. Si vous ne l'avez pas encore fait, cliquez sur Option 2 : Demander une signature API .

| My Account Send Money Request Money Merchan                                                                                                    | t Services Auction Tools Products & Services                                                                                                    |
|----------------------------------------------------------------------------------------------------|----------------------------------------------------------------------------------------------------|
| Overview Add Funds Withdraw History Resolution Centr                                                                                                    | re Profile                                                                                                    |
| API Access                                                                                                    | Back to My Profile                                                                                                    |
| An API (Application Programming Interface) allows PayPal software to                                                                                                    | communicate with your online shop or shopping cart.                                                                                                    |
| Setting up API permissions and credentials                                                                                                    |                                                                                                    |
| Choose one of the following options to integrate your PayPal payment                                                                                                    | solution with your online shop or shopping cart.                                                                                                    |
| Option 1 - Grant API permissions to a third party to use certain<br>PayPal APIs on your behalf.<br>Choose this option if:<br>• You are using a pre-integrated shopping cart, hosted by a<br>third party<br>• Your website is hosted and managed by a third-party service<br>provider<br>Grant API permission | Option 2 - Request API credentials to create your own API<br>username and password.<br>This option applies to:<br>• Custom websites and online shops<br>• Pre-integrated shopping carts running on your own server |

6. Dans la fenêtre suivante, choisissez l'option Signature API et soumettez.

7. L'écran suivant affiche les informations que vous devez copier/coller dans ShopFactory comme indiqué dans cet article.

## B. Paramétrage de PayPal Express dans ShopFactory

1 - Si vous utilisez ShopFactory Version : 14/12/11/10/forfait en location ShopFactory Cloud, veuillez suivre les étapes ci-dessous :

- 1. Lancez votre boutique dans ShopFactory
- 2. Cliquez sur ShopFactory Cloud
- 3. Sélectionnez "Modifier le compte ShopFactory Cloud pour cette boutique".
- 4. Saisissez votre identifiant et votre mot de passe ShopFactory Cloud, puis cliquez sur OK.

5. Cliquez sur le menu déroulant Central (Propriétés) => sélectionnez "Méthodes de paiement acceptées".

6. Dans la liste des passerelles de paiement, sélectionnez Paypal Express.

| SF Payment Wizard - Manual                                                   | payment                                                                                                    |
|------------------------------------------------------------------------------|----------------------------------------------------------------------------------------------------|
| Payment methods                                                              | accepted                                                                                                    |
| 2                                                                            | ,                                                                                                    |
|                                                                              | <ul> <li>Payment methods wizard</li> <li>Here you can define the payment methods you want to accept. You can accept payment methods yourself or use a third party payment service provider which verifies payments on your behalf.</li> <li>The base currency of your account is set to: Australian Dollar</li> </ul> |
| Payment processing:<br>I want to approve sor<br>Many businesses approve paym | me payment methods myself<br>ment methods such as 'Pay by check' or 'Pick up and pay' or 'Pay on Invoice' themselves.                                                                                                    |
| I want to use a payment s                                                    | service provider                                                                                                    |
| The partner companies list                                                   | ed below can approve payments made to you. You must have an account with them.                                                                                                    |
| Country                                                                      |                                                                                                    |
| Australia                                                                    | $\checkmark$                                                                                                    |
| Select                                                                       | Service Providers                                                                                                    |
|                                                                              | Payhar PayPal                                                                                                    |
| <b>I I I I I I I I I I</b>                                                   | PayPar PayPal Express                                                                                                    |
|                                                                              | Moneybookers (Skrill)                                                                                                    |
|                                                                              | 200 2checkout v2                                                                                                    |
|                                                                              | AfterPay AU                                                                                                    |
|                                                                              | ANZ eGate                                                                                                    |
|                                                                              | ANZ eGate Direct                                                                                                    |
|                                                                              | Bibit Direct                                                                                                    |
|                                                                              | Bibit Redirect                                                                                                    |
|                                                                              | Braintree Braintree                                                                                                    |
|                                                                              | <u>Drand Vo</u>                                                                                                    |

- 7. Faites défiler la liste et cliquez sur SUIVANT
- 8. Sur la page suivante, saisissez vos informations PayPal Express.

| 🗌 Visa                                                                 |                                                                                                    |
|------------------------------------------------------------------------|----------------------------------------------------------------------------------------------------|
| Visa Debit                                                             | For your <b>API Hoornome</b> : if your moreheat account is in Sandhay                                                                                |
| PayPal Express:                                                        | (testing) mode, put TEST in front of the username – no space in between<br>– in the example below, it becomes <b>TESTpaypal api1.shopfactory.com</b> |
| Account details                                                        | <u>ح</u>                                                                                                    |
| API Username:                                                          | TESTpaypal_api1.shopfactory.com                                                                                                    |
| API Password:                                                          | •••••                                                                                                    |
| API Signature:                                                         | AeeoOl8v4wZcpPHtwdxDh3oOKSPfA7EE0fz                                                                                                    |
| Non-PayPal account:                                                    | Buyer does not need to create a PayPal account to check out and landing page for Non-PayPal account.                                                 |
| Show Bill Me Later:                                                    |                                                                                                    |
| Currency                                                               | Australian Dollar (AUD) A\$<br>set currencies accepted here<br>Set currencies                                                                        |
| Payment method                                                         | _                                                                                                    |
| PayPal Express                                                         | + V % V tick the payment method                                                                                                    |
| PGP Settings:                                                          |                                                                                                    |
| Key ID (Email):                                                        |                                                                                                    |
| Public Key:<br>Only applicable if using a Free<br>GlobeCharge account. |                                                                                                    |

- a) Saisissez les informations de votre signature API à partir de votre compte Paypal.
- b) Cliquez sur "Définir devises" pour choisir les devises acceptées dans votre boutique.
- c) Cochez la case du mode de paiement "Paypal Express".
- 9. Cliquez sur le bouton "Suivant".
- 10. Cliquez sur TERMINER
- 11. Enregistrez et pré-visualisez la boutique dans le navigateur externe.
- 12. Publiez votre boutique pour charger les modifications en ligne.